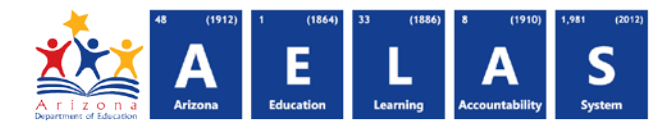

## STUD10 – Ethnicity and Race Data Verification Report

The STUD10 (Student Data Verification report) has been broken into eleven sub-reports. The Student Data Verification Ethnicity and Race Information sub-report displays all student race and ethnicity data submitted by a school/LEA. All items on this report are pre-integrity.

|                                                                                                  | 1                                                             | 2023 -                    | Select an Option *                         |
|--------------------------------------------------------------------------------------------------|---------------------------------------------------------------|---------------------------|--------------------------------------------|
| e upper-right corner befo                                                                        | pre running the report                                        |                           |                                            |
|                                                                                                  |                                                               |                           |                                            |
| STUD10 - Student Data Verificatio                                                                | on Report                                                     |                           |                                            |
| The Student Data Verification Report com                                                         | nprises eleven unique informational reports: School Enrollmer | nt Information; FTE Infor | mation; Tuition Payer Information; Special |
| Enrollment Information; Homebound Infor                                                          | rmation, Chronic Health Problem Information, Student Parent   | Information, Student Ad   | dress Information, Ethnicity and Race      |
| Information, Tribal Affiliation Information a                                                    | and Student Characteristic Information.                       |                           |                                            |
|                                                                                                  |                                                               |                           |                                            |
| School(s): Select options                                                                        | Grade(s): All                                                 | Page Breaks betwee        | en Schools: 🗹                              |
| School(s): Select options                                                                        | Grade(s): All                                                 | Page Breaks betwee        | en Schools: 🔽                              |
| School(s): Select options Page Break between Grade Levels:                                       | Grade(s): All  Data Type: Ethnicity and Race Information      | Page Breaks betwee        | en Schools: 🗹                              |
| School(s): Select options Page Break between Grade Levels:                                       | Grade(s): All                                                 | Page Breaks betwee        | en Schools: 🗹                              |
| School(s): Select options Page Break between Grade Levels:  Include Summer Withdrawals (Only for | Grade(s): All                                                 | Page Breaks betwee        | en Schools: 🗹                              |
| School(s): Select options Page Break between Grade Levels:  Include Summer Withdrawals (Only for | Grade(s): All                                                 | Page Breaks betwee        | en Schools: 🗹                              |

(1) Reporting Parameters: Users must choose a School and Grade from the drop-down menus. Grade level, although it must be specified to run the report, does not apply to results.

Note: Page Break between Grades and Include Summer Withdrawals cannot be implemented with this report.

The **Page Break between Schools** checkbox displays each school on a separate page. This is only applicable for LEAs with permissions to view submissions from multiple schools.

| <ul> <li>Select Ethnicity and Race Information from the Data Type menu:</li> </ul> |                                       |
|------------------------------------------------------------------------------------|---------------------------------------|
|                                                                                    | Student Parent Information            |
|                                                                                    | Student Address Information           |
| 2) View Report: Queries results (see Page 2).                                      | Ethnicity and Race Information        |
|                                                                                    | Student Characteristic<br>Information |
|                                                                                    | Tribal Affiliation Information        |

(3) Collapse: To provide more room for viewing the report, the - button collapses the interface:

(4) Expand: Click the + icon of a collapsed report to expand the search interface.

(5) PDF/CSV/Print: Selecting PDF prompts to save or open the report as a save or open the report as a PDF file. Selecting CSV prompts to save or open the report as an Excel document. Selecting Print displays the report

|                                                        | 4 |
|--------------------------------------------------------|---|
| STUD10 - Student Data Verification Report <sup>3</sup> | + |
| PDF CSV Print 5                                        |   |
| 4 4 1 of 1 ▷ ▷   4 Find   Next                         |   |
| -7-6-                                                  |   |

a

in a print preview window. Click the printer icon to print the report as it appears on the screen.

◊ Note: Please refer to the Exporting to CSV Instructions for additional instruction on filtering results.

(6) Search: Type the name of entity, or part of a name, to quickly scan the report. Matches are highlighted blue. Click **Next** to find the next matching entry on the report.

(

## ADE Quick Reference Guides AzEDS Reports

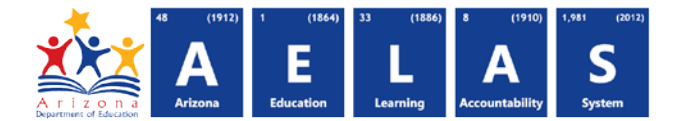

(7) Navigation: The A and b buttons move forward and backward, one page at a time. The A and b buttons move to the first and last page, respectively. A specific page number can be entered in the textbox, followed by hitting Enter on the keyboard.

| STUD10              |                    |                                                                                                    | Unified School District (0000)                                                                                                    |                                                                                                    |                  |                                 |                    | CTDS: 00-02-00-000 |                                |
|---------------------|--------------------|----------------------------------------------------------------------------------------------------|----------------------------------------------------------------------------------------------------|----------------------------------------------------------------------------------------------------|------------------|---------------------------------|--------------------|--------------------|--------------------------------|
| Fiscal Year: 2023   |                    |                                                                                                    |                                                                                                    | Student D                                                                                                    | ata Verification | Report                          |                    |                    | Page: 20 of 48                 |
| School Year: 2022 - | 2023               |                                                                                                    |                                                                                                    | Ethnicity                                                                                                    | and Race Inform  | mation                          |                    | Re                 | port Date: 03/07/2023 05:41 AM |
|                     |                    |                                                                                                    |                                                                                                    |                                                                                                    |                  |                                 |                    |                    | -                              |
| School CIDS:        | 00-02-00-101       |                                                                                                    |                                                                                                    |                                                                                                    |                  |                                 |                    |                    |                                |
| School Name:        | Elem School (0001) | 9                                                                                                    |                                                                                                    |                                                                                                    |                  |                                 |                    |                    |                                |
| Grade Level:        | 3                  |                                                                                                    |                                                                                                    |                                                                                                    |                  |                                 |                    |                    |                                |
| District Student ID | State Student ID   | Last Name                                                                                                    | First Name                                                                                                    | Middle Name                                                                                                    | H/L Ethnicity    | Race                            | Multiple           |                    |                                |
| 1234                | 11112222           | Sec.                                                                                                    | and a second                                                                                                    | Access of the second                                                                                                    | Ν                | Black - African American        | Ν                  |                    |                                |
| 8980                | 22221111           | 10.000                                                                                                    | in the second                                                                                                    | 100                                                                                                    | N                | Black - African American        | N                  |                    |                                |
| 7190                | 33334444           | The second second second second second second second second second second second second second second second s                                                                                                    | 1000                                                                                                    | 100                                                                                                    | Y                | White                           | N                  | 10                 |                                |
| 5874                | 44443333           |                                                                                                    | 100                                                                                                    | 100                                                                                                    | N                | Black - African American        | N                  |                    |                                |
| 9037                | 44445555           | 199                                                                                                    | 1000                                                                                                    | Sec. 1                                                                                                    | Ν                | White                           | Ν                  |                    |                                |
| 1348                | 55555555           | Concession (Concession)                                                                                                    | And a second second sec | 0.000                                                                                                    | Y                | White                           | N                  |                    |                                |
| 5245                | 55556666           | Tanaka (                                                                                                    | interior and                                                                                                    |                                                                                                    | Ν                | Asian                           | Ν                  |                    |                                |
| 4759                | 55665566           | Caroline 1                                                                                                    | ing the second second s |                                                                                                    | N                | Asian                           | N                  |                    |                                |
| 2001                | 66666666           | lines.                                                                                                    | Sector 1                                                                                                    |                                                                                                    | Ν                | American Indian - Alaska Native | e N                |                    |                                |
| 4403                | 66667777           | report for the                                                                                                    | and the second second sec                                                                                                    | and the second second s | Y                | White                           | N                  |                    |                                |
| 1966                | 77777777           | Contraction (Contraction)                                                                                                    | Nya:                                                                                                    | and the second second s | Ν                | White                           | Ν                  |                    |                                |
| 8090                | 77778888           | 170 g                                                                                                    | 1000                                                                                                    |                                                                                                    | N                | Black - African American        | Ν                  |                    |                                |
| 2926                | 8888888            | Contraction in the local sector of the local sector of the local s | 10.47                                                                                                    | 322                                                                                                    | Ν                | White                           | Ν                  |                    |                                |
| 7590                | 88889999           | Snith                                                                                                    | Jane                                                                                                    |                                                                                                    | N                | American Indian - Alaska Native | e Y                |                    |                                |
| 7590                | 88889999           | Smith                                                                                                    | Jane                                                                                                    |                                                                                                    | Ν                | White                           | Y                  |                    |                                |
| 4391                | 99999999           | and the second second sec                                                                                                    | Sec.                                                                                                    | The second second second second second second second second second second second second second second second se                                                                                                    | N                | White                           | N                  |                    |                                |
|                     |                    |                                                                                                    |                                                                                                    |                                                                                                    |                  | Grade                           | - Total Unduplicat | ed Students: 1     | 03 Total Records: 108          |

(8) Header: The report name, fiscal year, and school year display on the top-left corner of each results page. The LEA name, Entity ID, and type of verification report display on the center of each results page. The CTDS number, page number, and date of the report display on the top-right corner of each results page.

(9) Sub-Header: The School CTDS, school name, and school Entity ID display above the information for each section. If the Page Break between Schools box is checked on the search interface, each section displays on a separate page.

(10) Report Information: The following information is listed per student. If the report is ran for multiple schools, results are broken down per school.

- District Student ID: The identification number supplied by the LEA.
- State Student ID: The unique identification number supplied by ADE.
- Last name, First Name, and Middle Name (if available).
- H/L Ethnicity: A flag to indicate if the student is reported with a Hispanic or Latino ethnicity.
- Race: The students' subitted race data.
- **Multiple:** A flag to indicate if the student has been reported with more than one race. Each race submitted will appear in its own row.

(11) Totals: Displays the total number of unduplicated students and total records submitted at the end of each section. A discrepancy in these numbers indicates a student was submitted multiple times. At the end of the report, additional totals for all unduplicated students and total records for that school are shown.